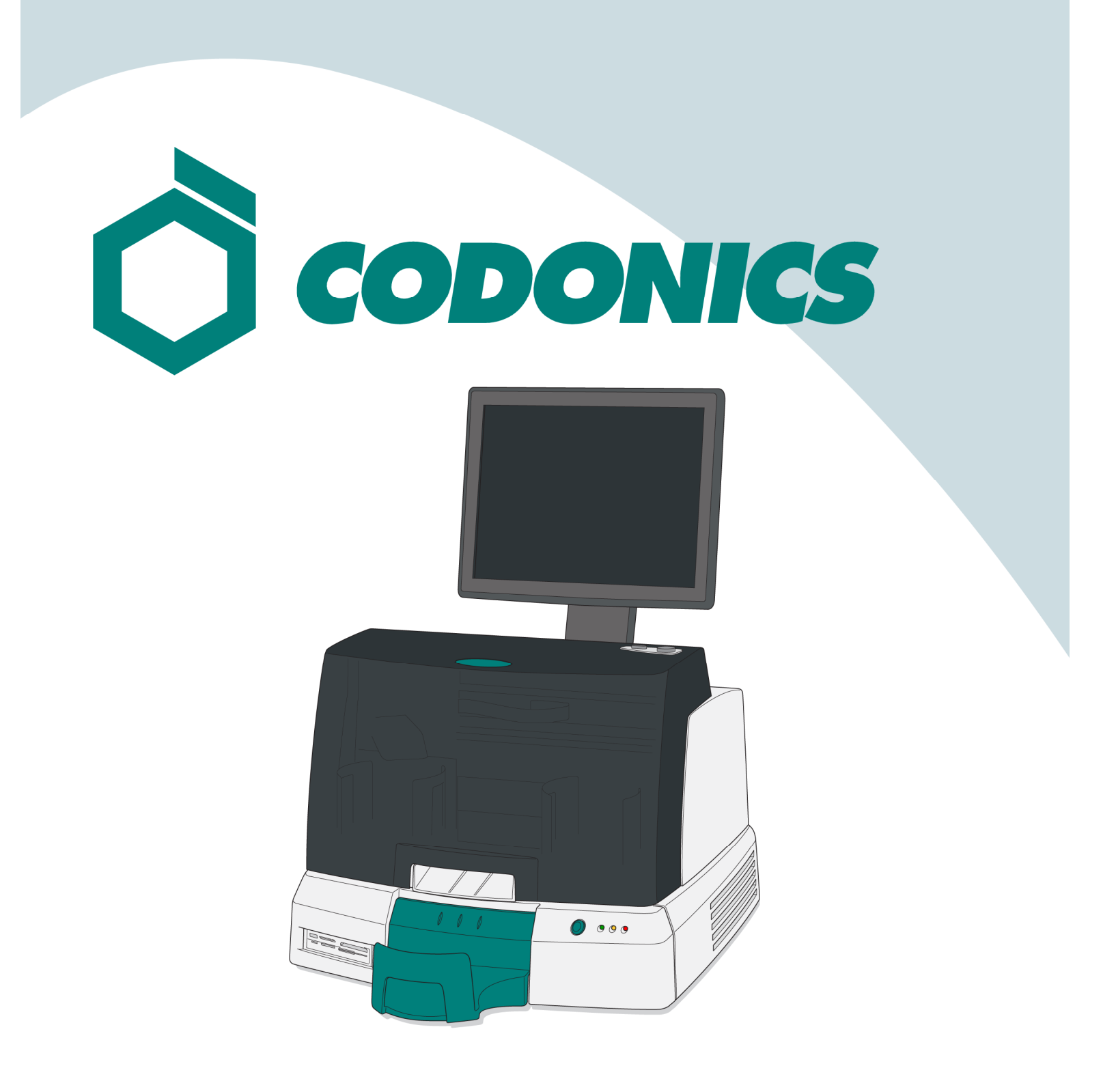

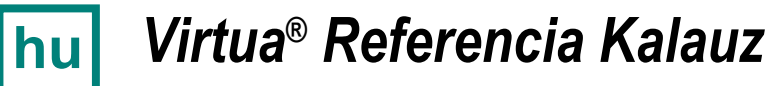

### Tartalomjegyzék

| Összetevők            | 1  |
|-----------------------|----|
| Összeszerelés         | 6  |
| Indítás               | 14 |
| Kikapcsolás           |    |
| Média Betöltése       |    |
| Konfiguráció          | 20 |
| DICOM Host Beállítása |    |
| Szoftver Installáció  |    |
| Hibaelhárítás         |    |

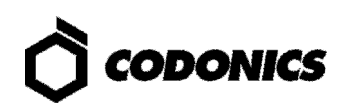

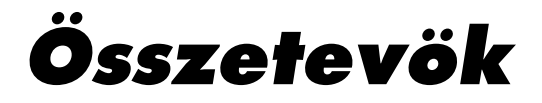

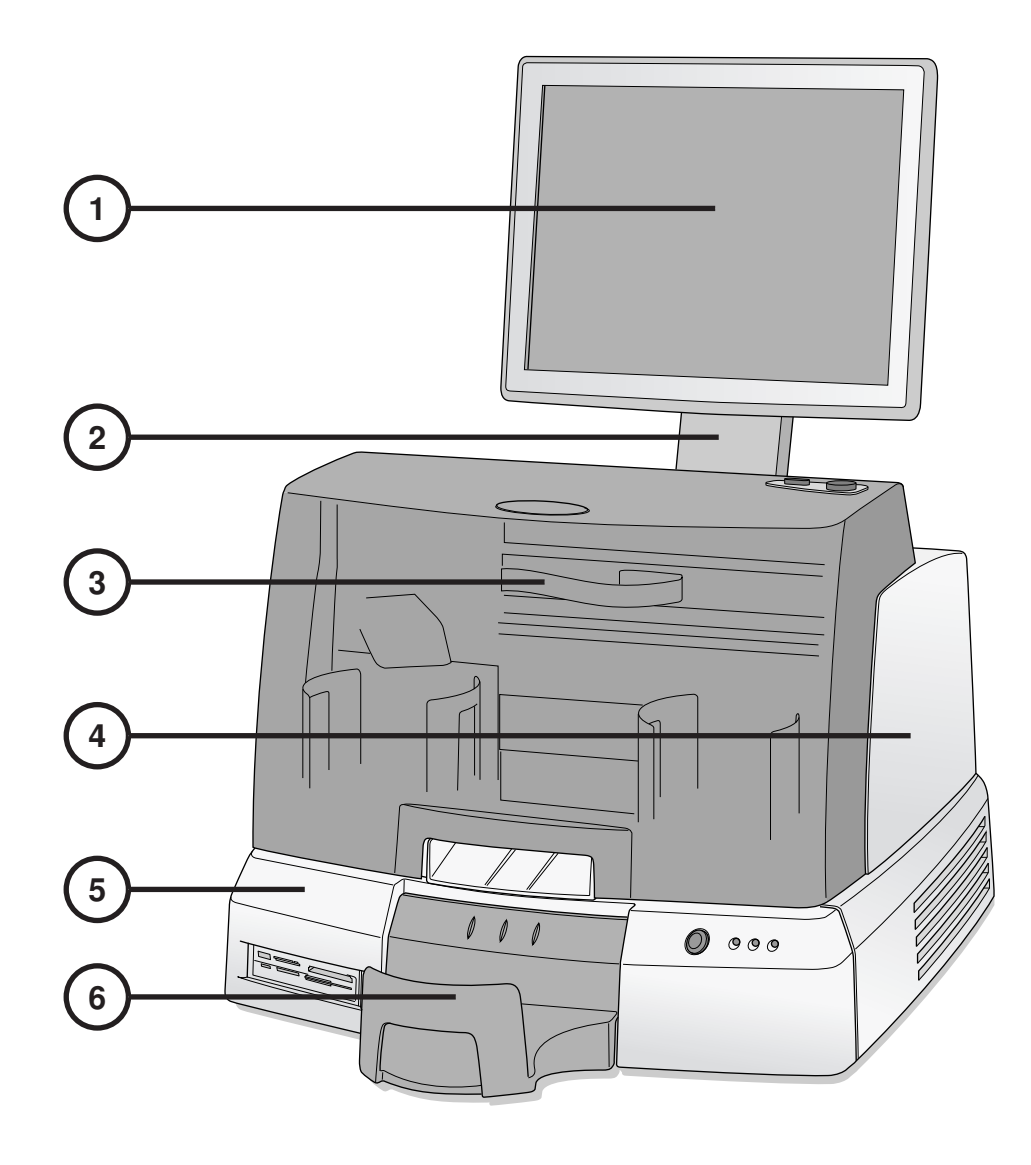

- 1. Kijelző
- 2. Kijelző kar
- 3. Elülső burkolat

- 4. Rögzítő
- 5. Vezérlő
- 6. Kimeneti tű

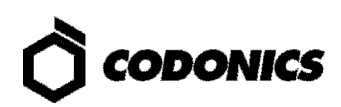

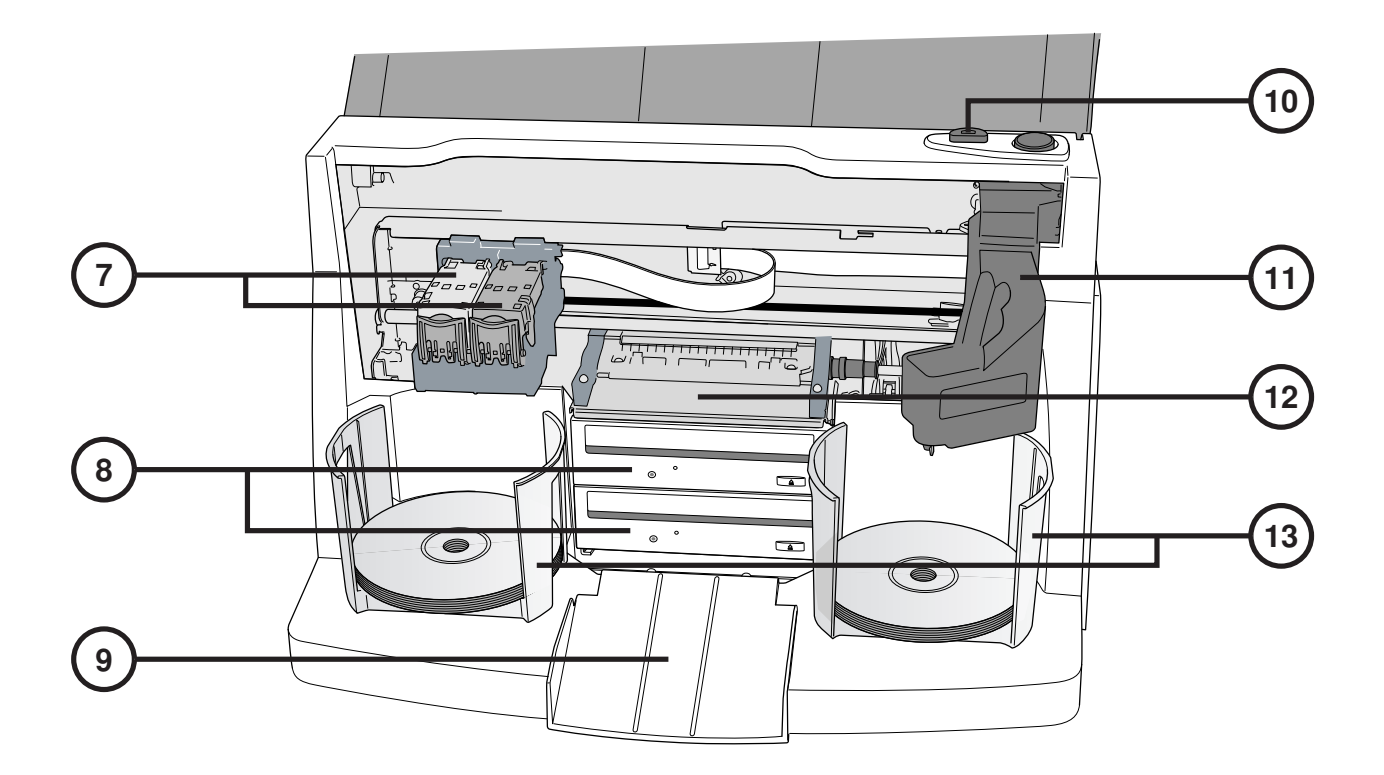

- 7. Tintapatron-tartó
- 8. CD/DVD író
- 9. Kiadó rámpa
- 10. Tintapatron töltő gomb

- 11. Robot lemez mozgató
- 12. Nyomtató-tálca
- 13. Beviteli tű

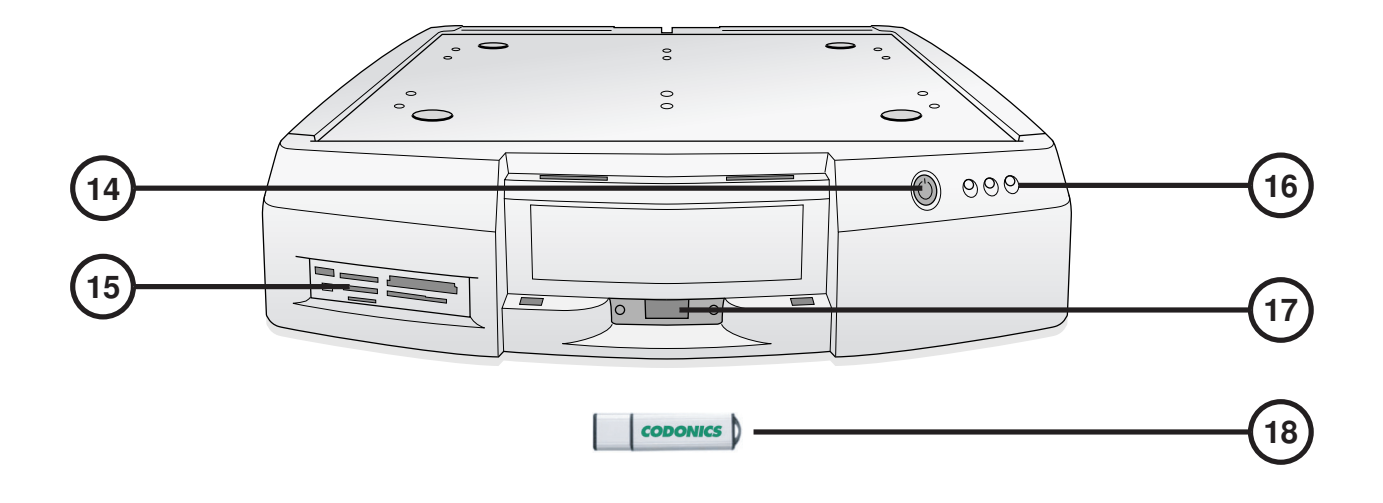

- 14. A Vezérlő gyenge áramú billentyűje
- 15. Flash kártya olvasó/USB-2.0 port
- 16. Státusz indikátorok

- 17. SmartDrive USB port
- 18. SmartDrive

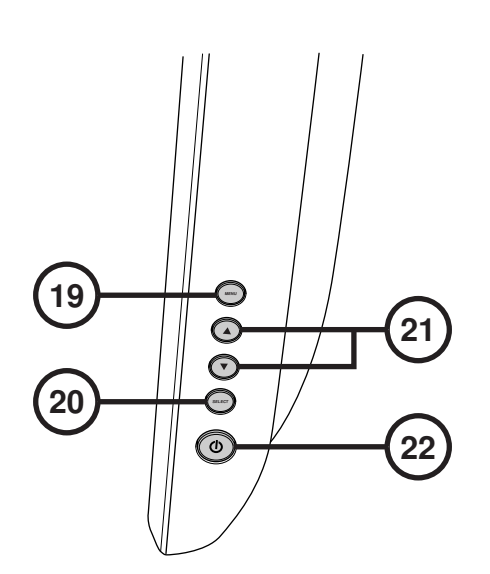

- 19. Kijelző/kilépés a képernyőn lévő menübe
- 20. Beállított tétel kiválasztása

- 21. Kontraszt és fényesség beállítása
- 22. Kismegszakító

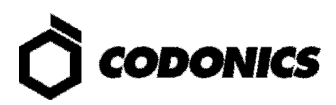

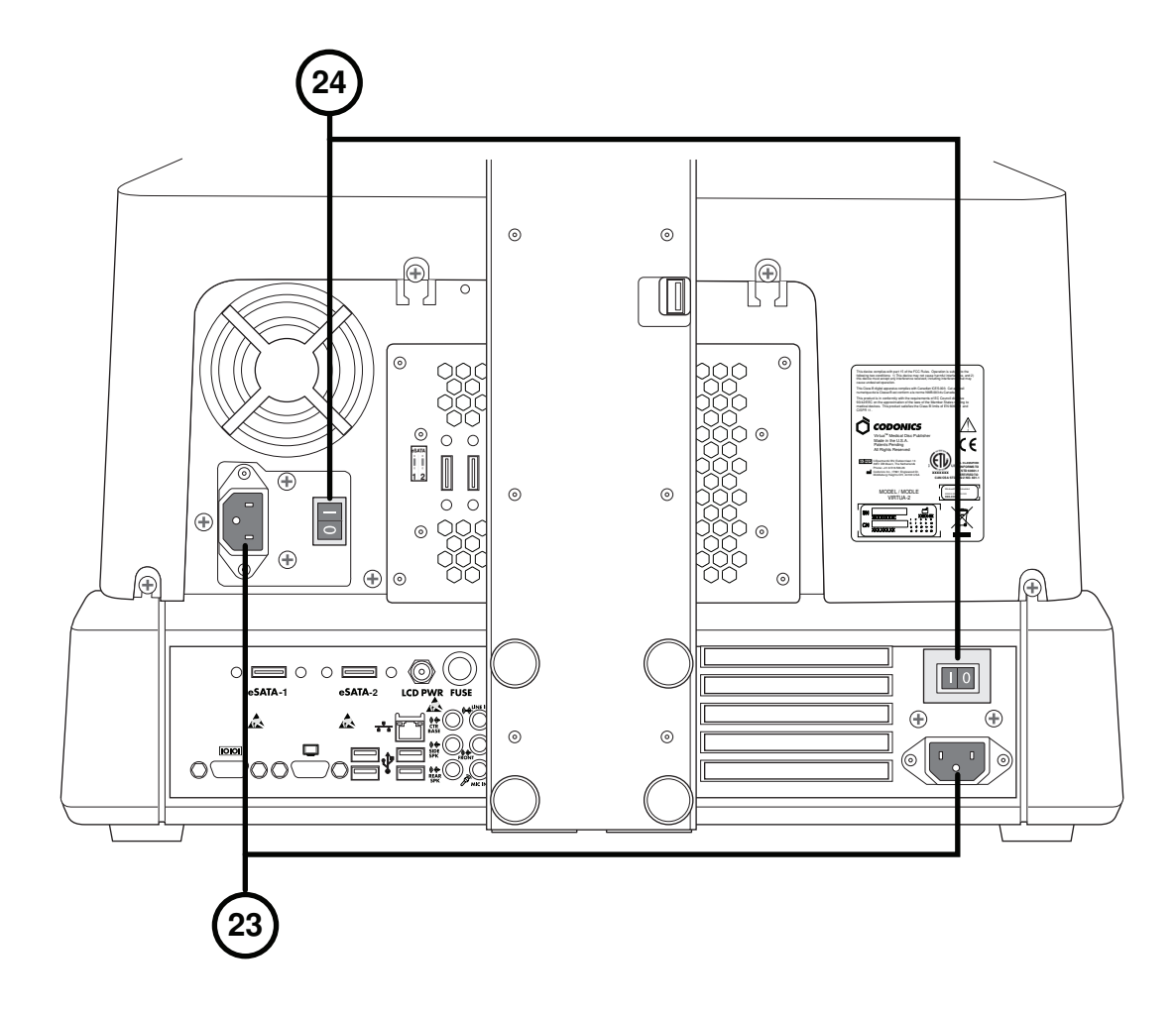

23. Energiabeviteli port

24. Erősáramú kapcsolók

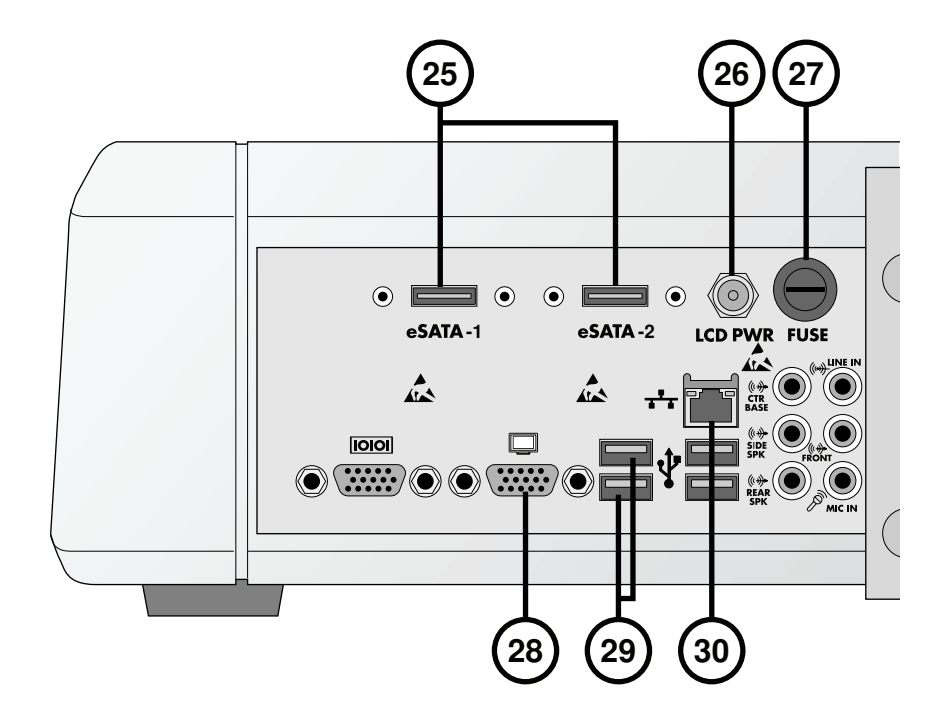

- 25. aSATA csatlakozó
- 26. Kijelző elektromos csatlakozója
- 27. Kijelző biztosíték

- 28. VGA csatlakozó
- 29. USB 2.0 csatlakozók
- 30. Ethernet csatlakozó

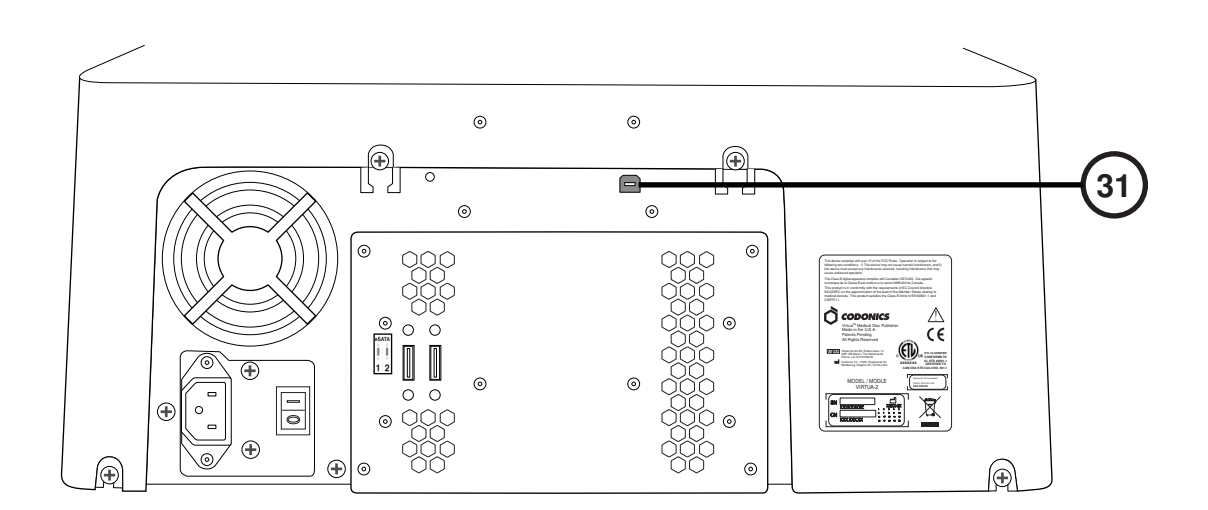

31. Rögzítő USB 2.0 csatlakozó

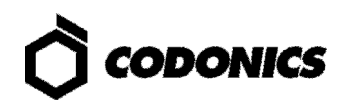

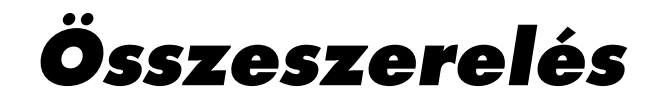

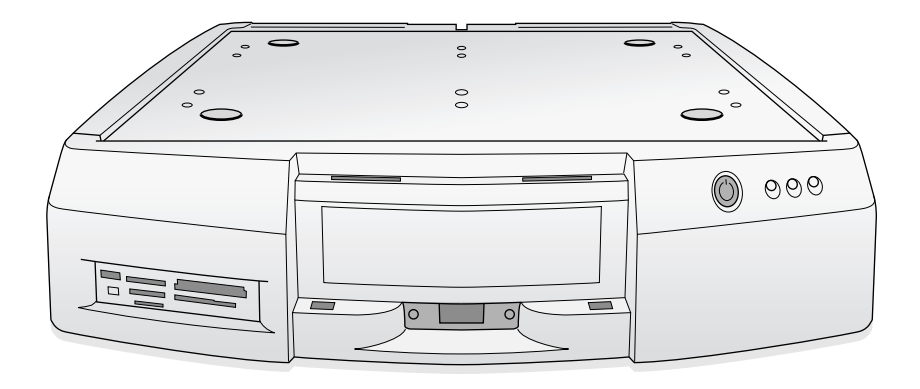

1. Helyezze a vezérlőt egy szilárd vízszintes felületre.

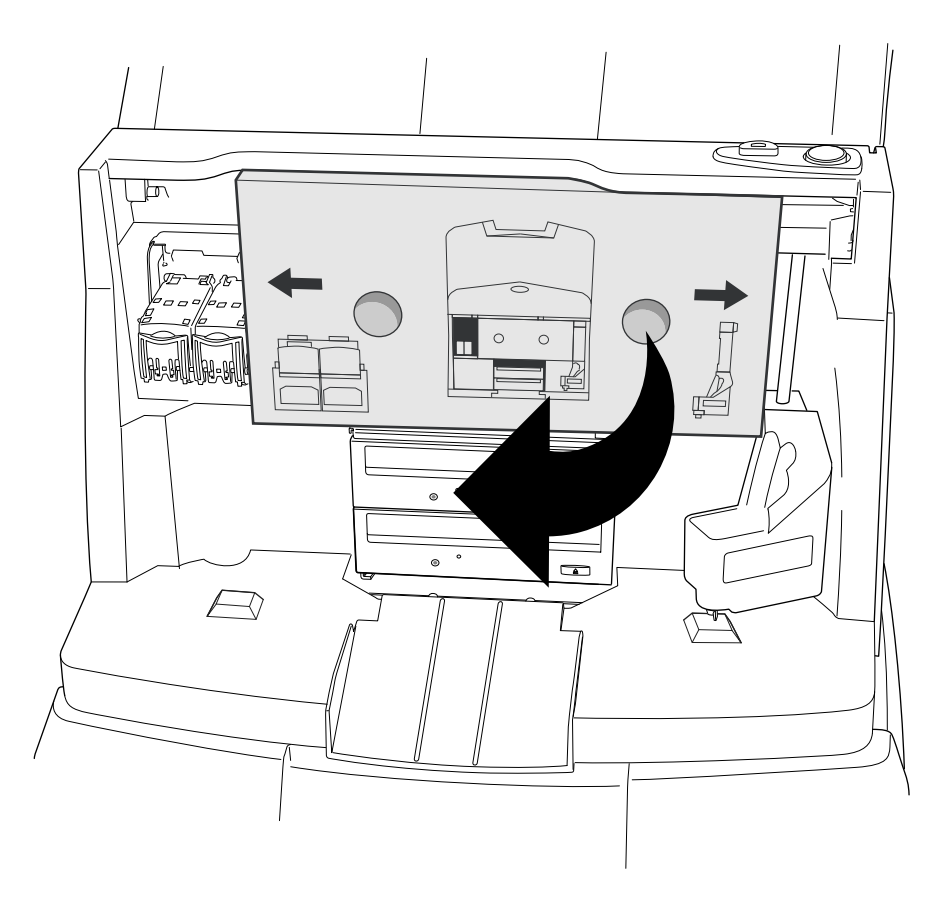

2. Távolítsa el a kartondobozt (távolítsa el a habszivacsot, ha van).

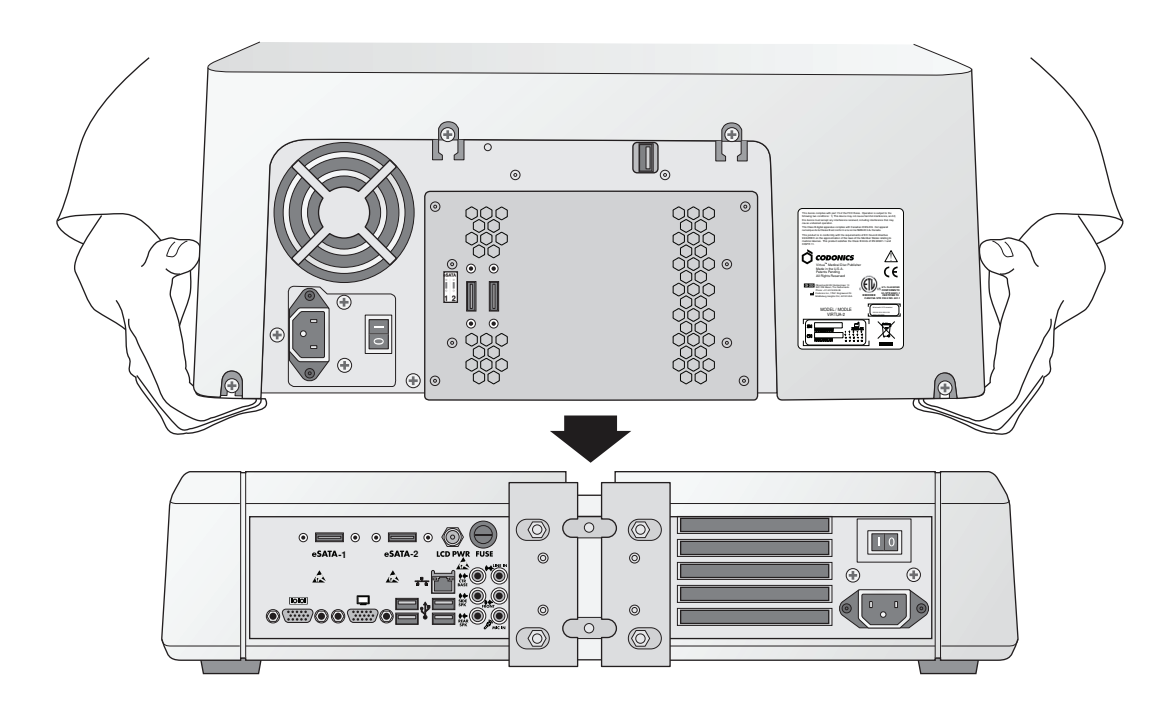

3. Helyezze a Rögzítőt a Vezérlőre. (Megjegyzés:mozdítsa el az alkatrészeket az ujjbecsípődés elkerülése miatt.)

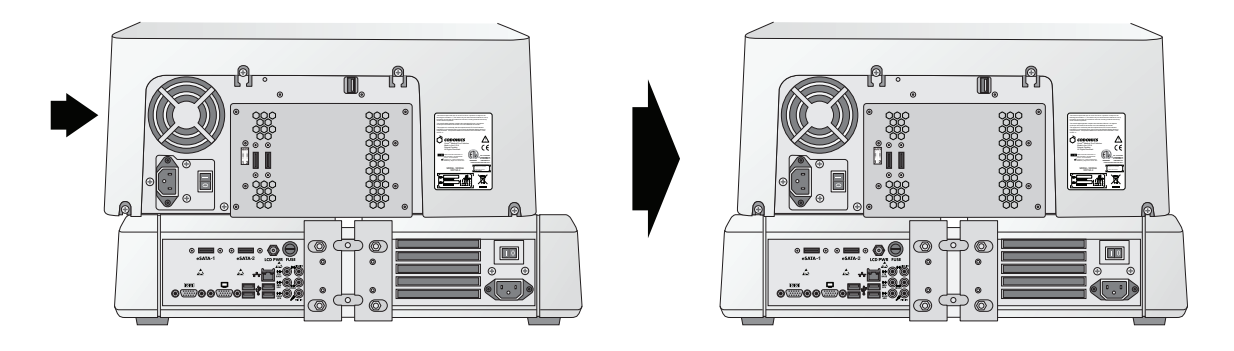

4. Állítsa a Felvevőt a Vezérlő közepére.

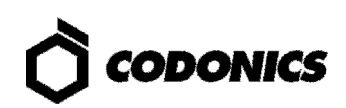

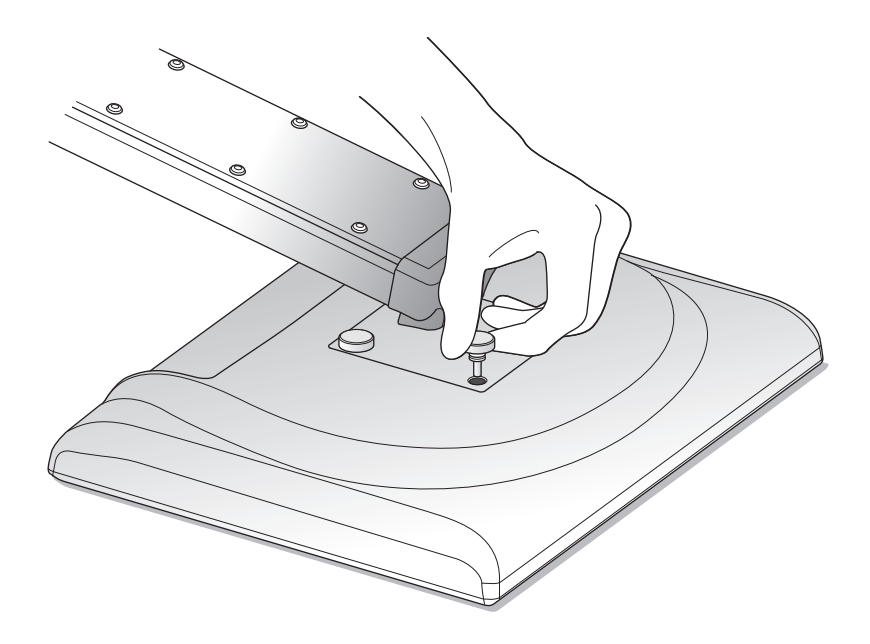

5. Csatlakoztassa a Kijelző kart a Kijelzőhöz, használva a 4 csavart, összeszerelve ezzel a Kijelzőt.

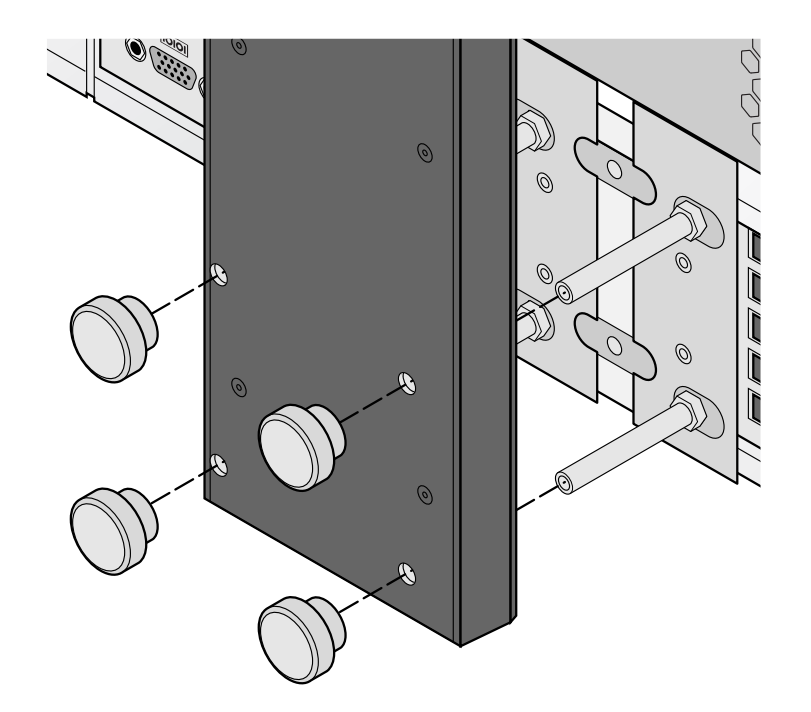

6. Csatlakoztassa a Kijelző kart a Vezérlőhöz a 4 csavar segítségével.

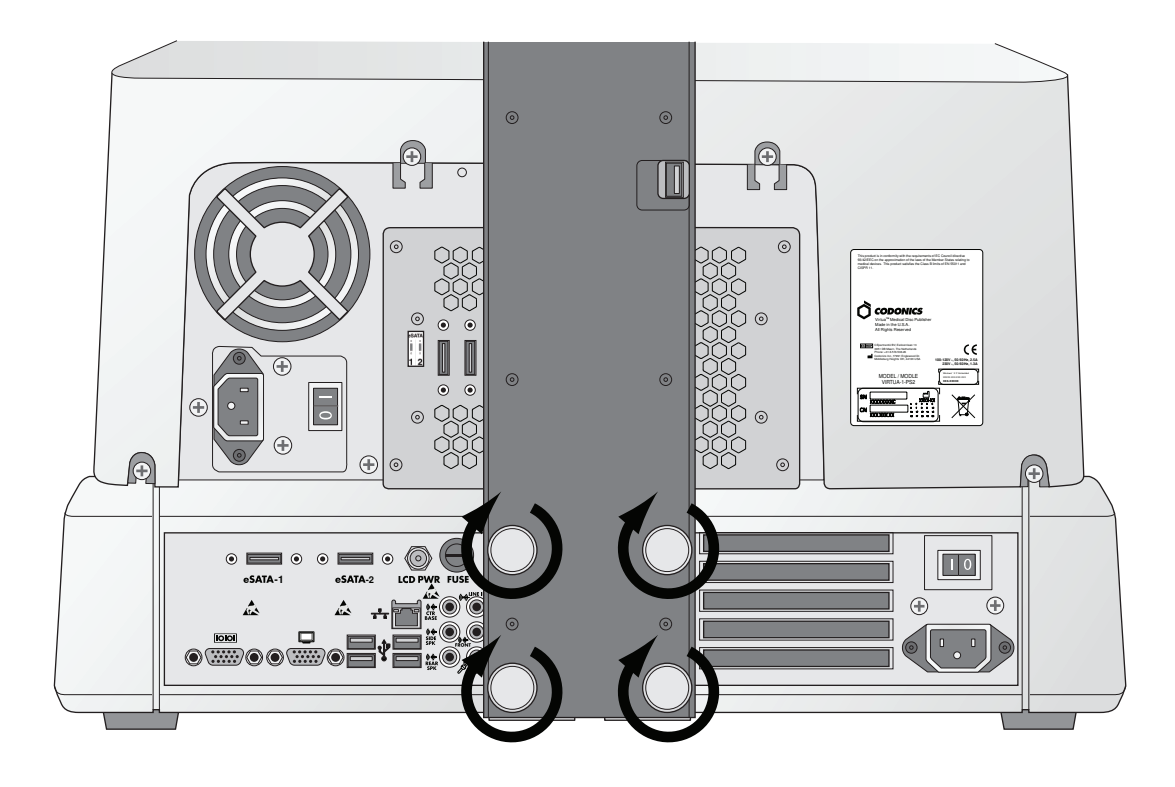

7. Szorítsa meg a csavarokat.

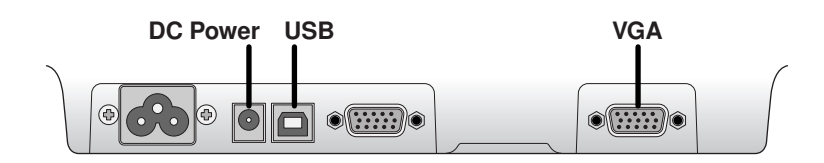

8. Csatlakoztassa a Kijelző-kábeleket (VGA,USB, Áram).

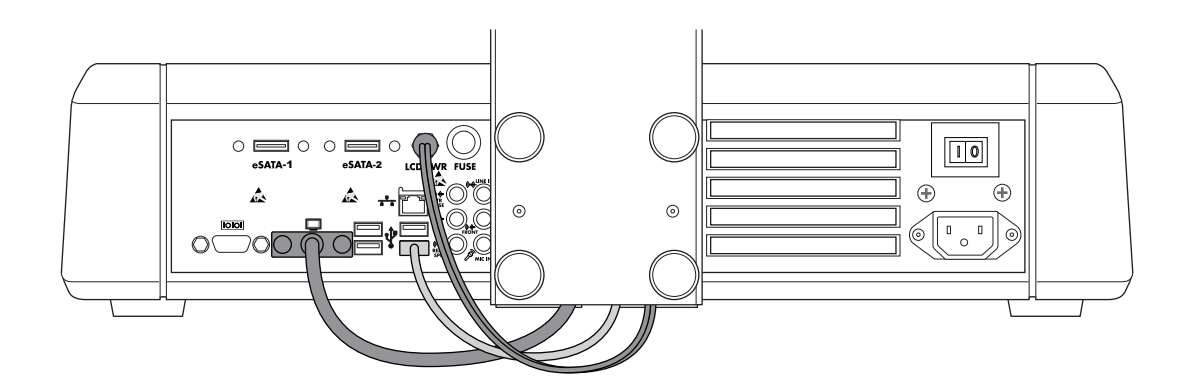

9. Csatlakoztassa az egyenáramú, USB és VGA kábeleket a Kijelző kartól a Kijelző portokhoz.

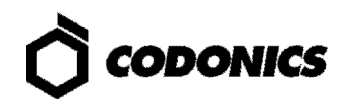

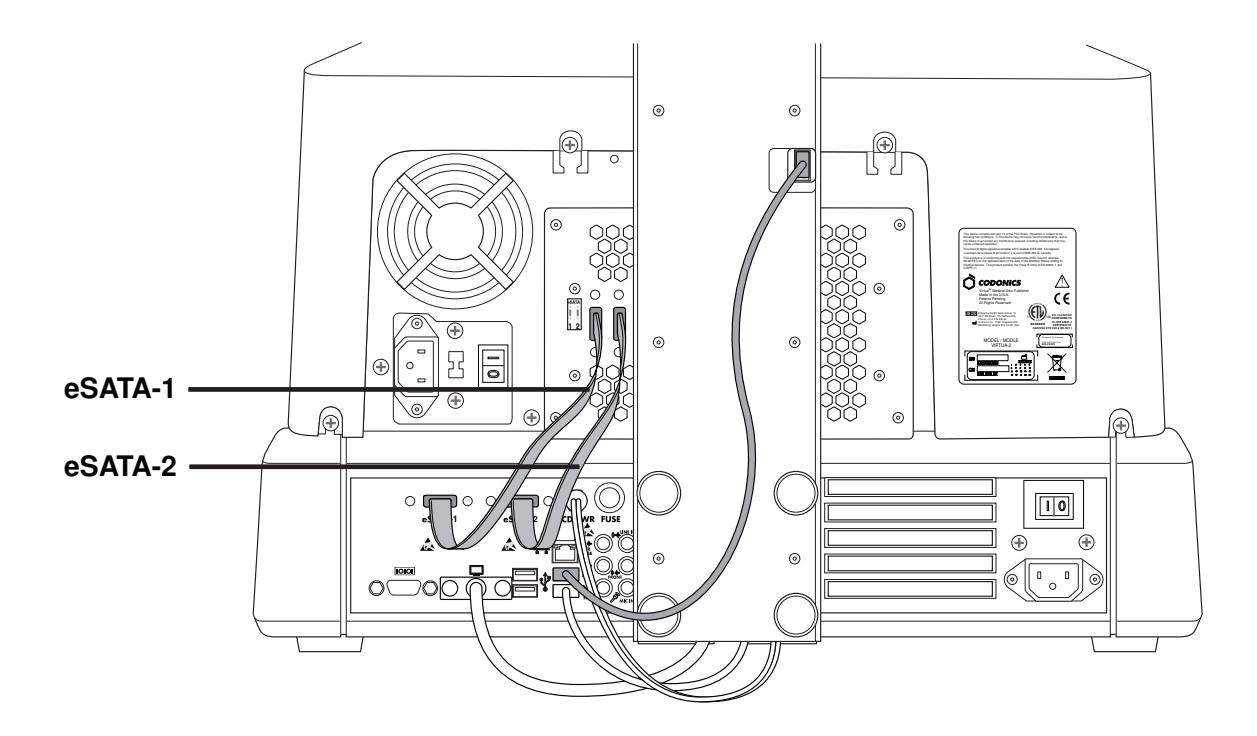

10. Csatlakoztassa a Felvevő USB kábelét, az eSATA-1 kábelt az eSATA-1 csatlakozóhoz és az eSATA-2 kábelt az eSATA-2 csatlakozóhoz.

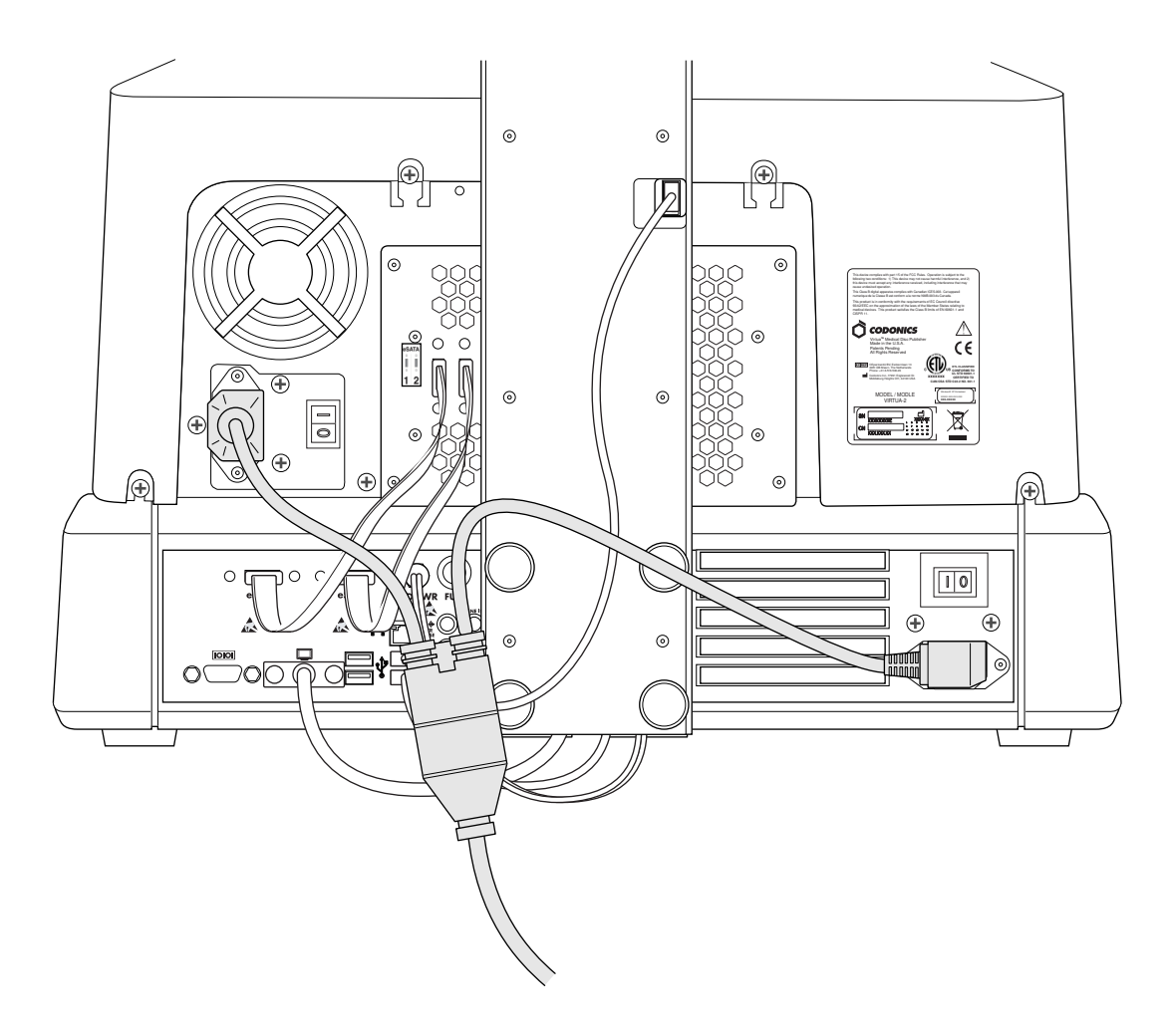

11. Csatlakoztassa a áram kábeleket.

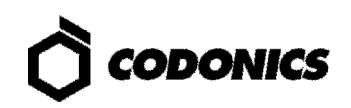

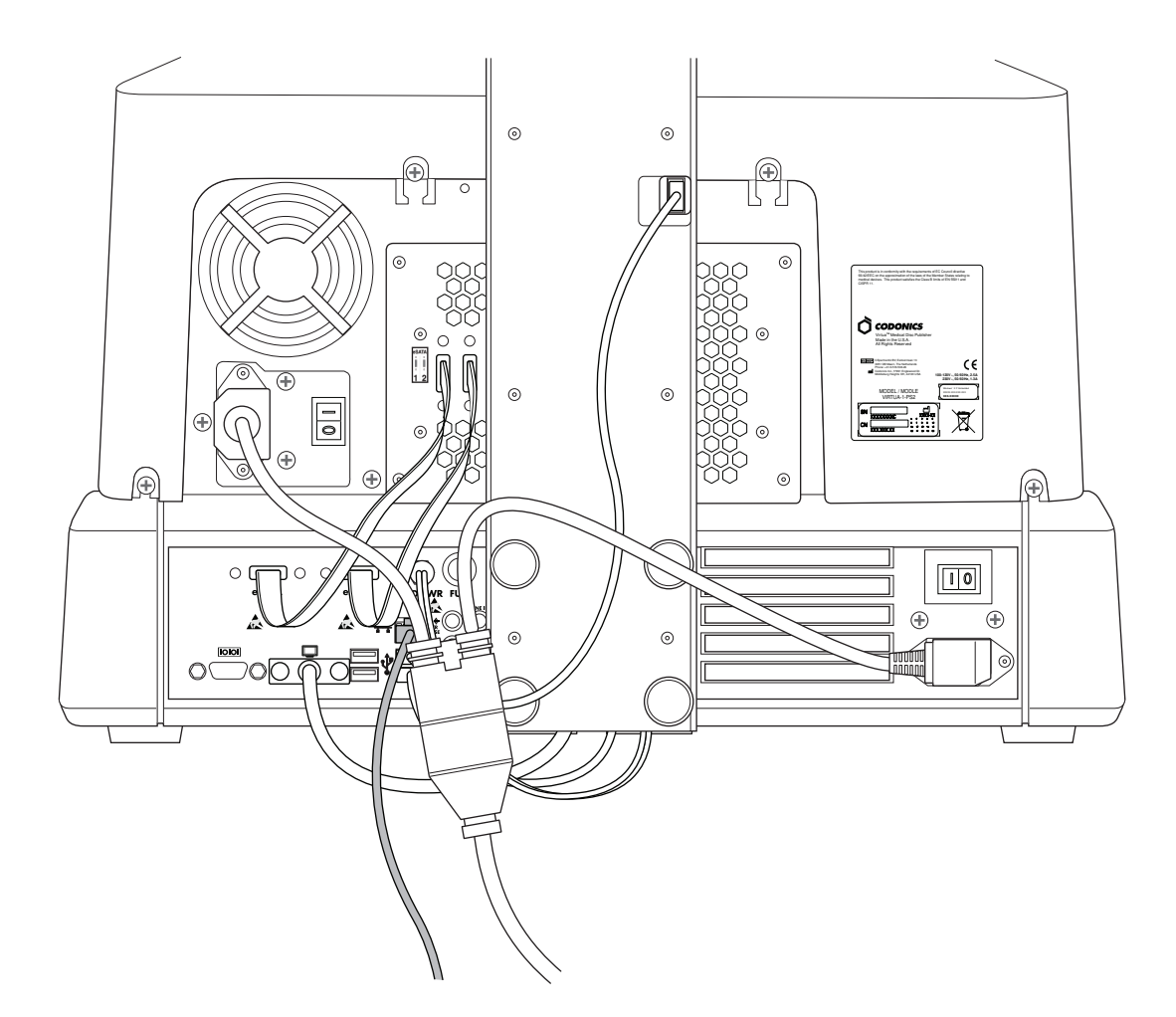

12. Csatlakoztassa az Ethernet kábelt.

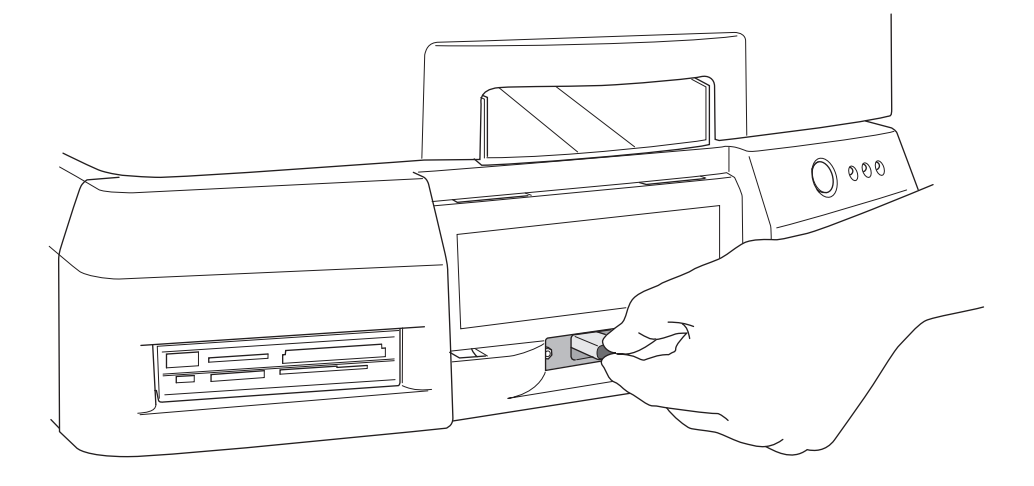

13. Installálja a SmartDrive-ot.

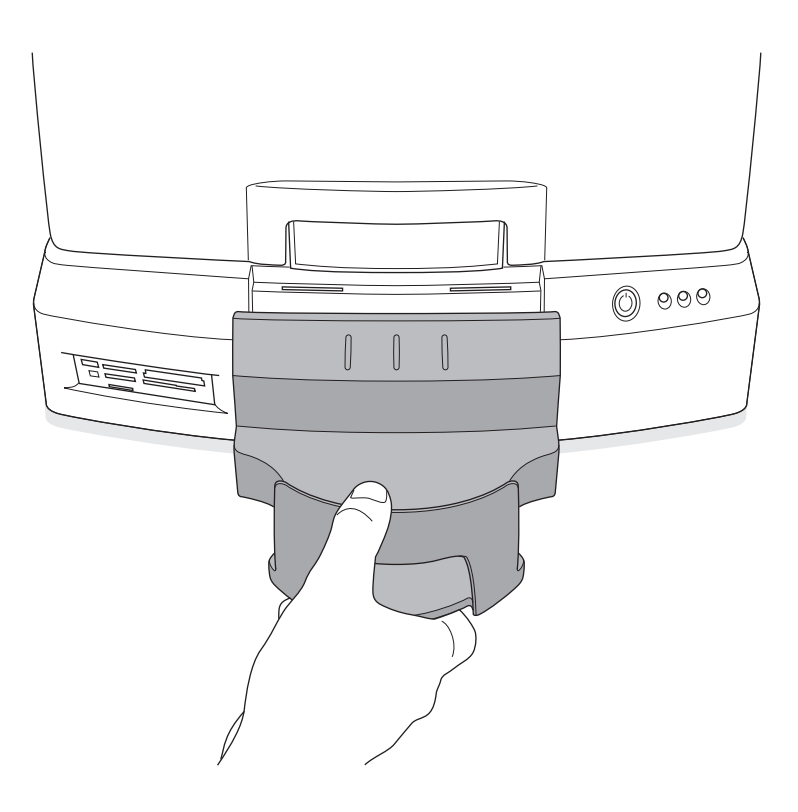

14. Installálja a kimeneti tűt.

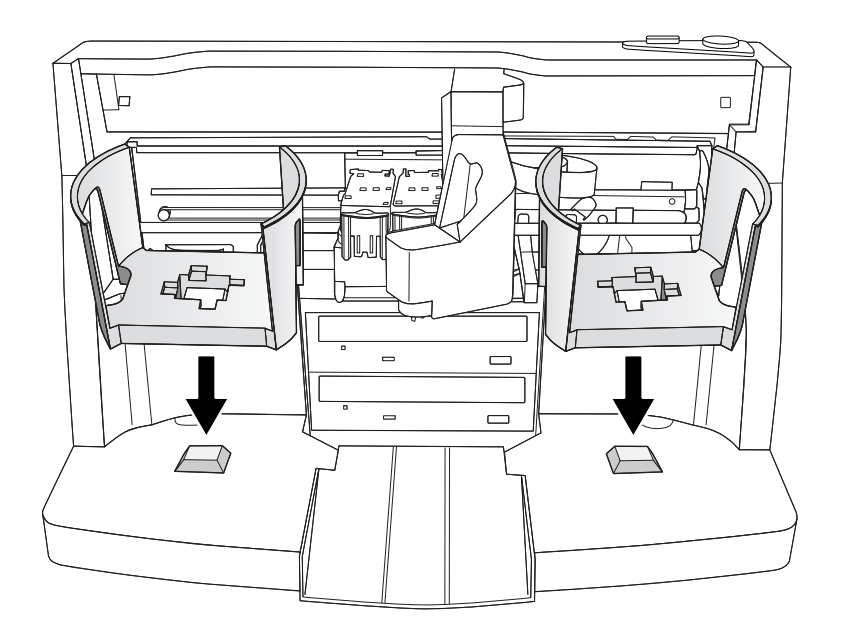

15. Installálja a bemeneti tűket.

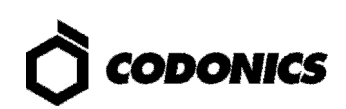

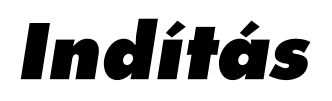

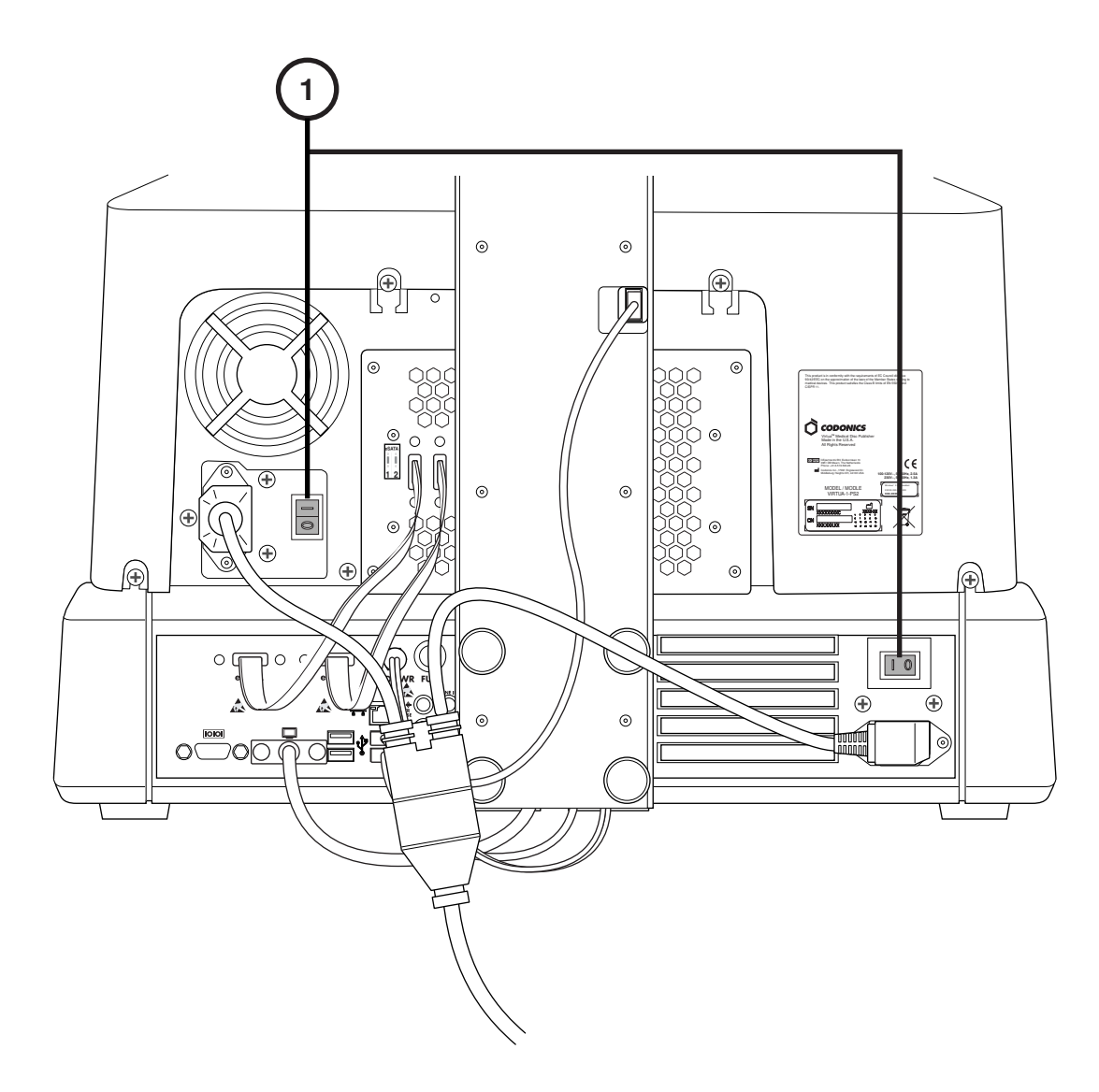

1. Kapcsolja be az erős áramú kapcsolókat(először a felső kapcsolót).

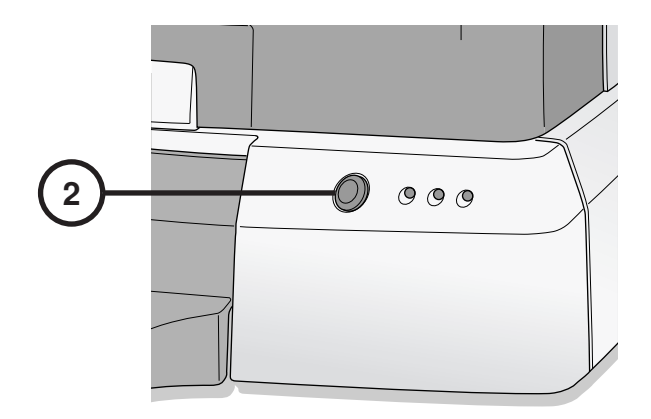

2. Nyomja meg a Vezérlő gyenge-áramú kapcsolóját.

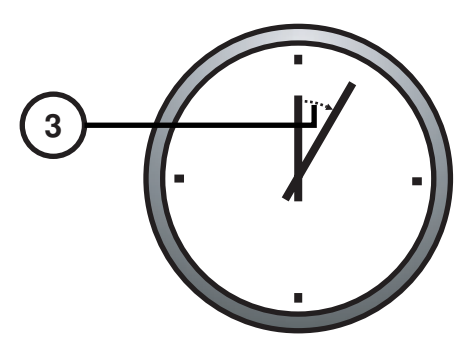

3. Várjon 3 percet, hogy az indítás tekjes legyen.

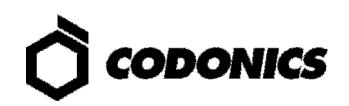

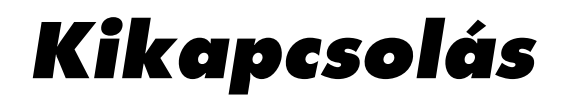

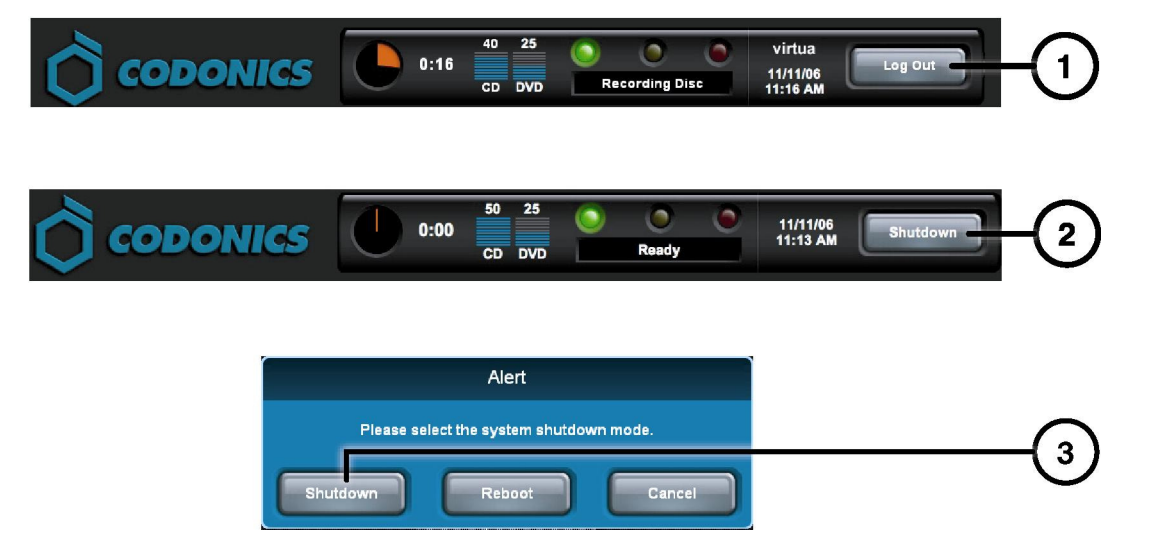

- 1. Érintse meg a kijelentkezés billentyűt.
- 2. Érintse meg a Kikapcsolás billenytűt.
- 3. Érintse meg a Kikapcsolás billenytűt.

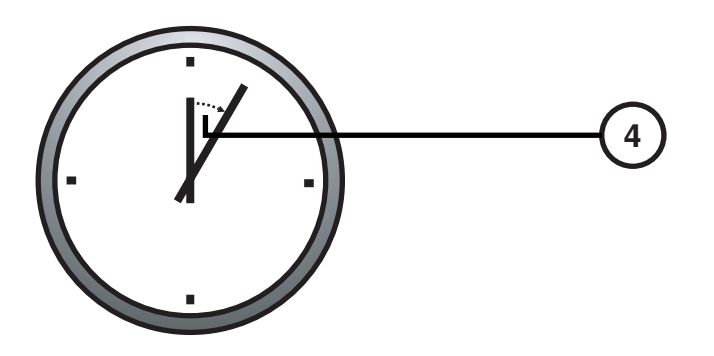

4. Várjon egy percig, amíg a kikapcsolás teljesen befejeződik.

## Média Betöltése

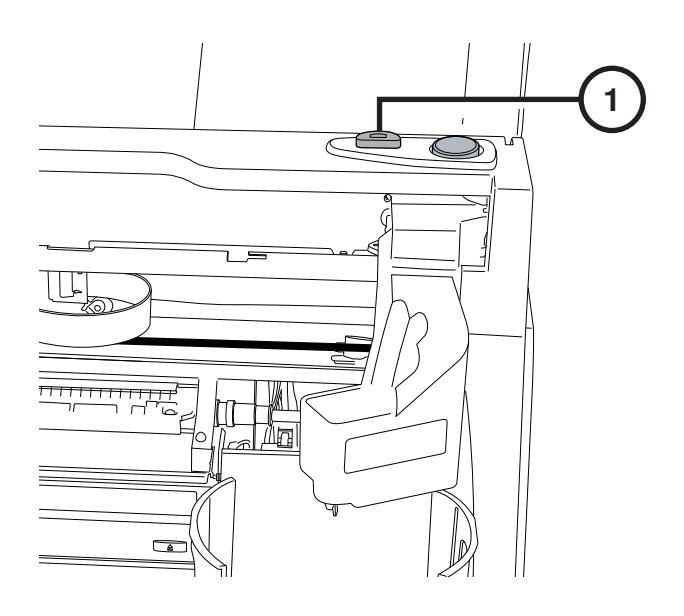

1. Nyomja meg a Tintapatron-betöltő gombot.

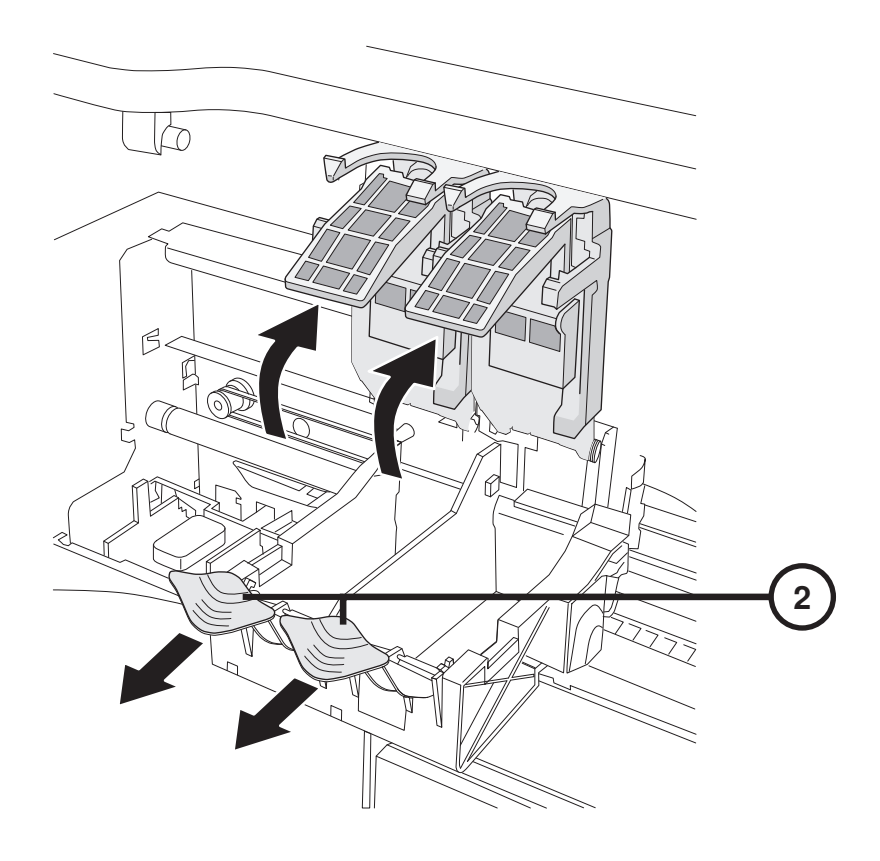

2. Nyissa ki a tintapatron-tartót.

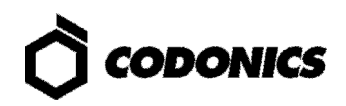

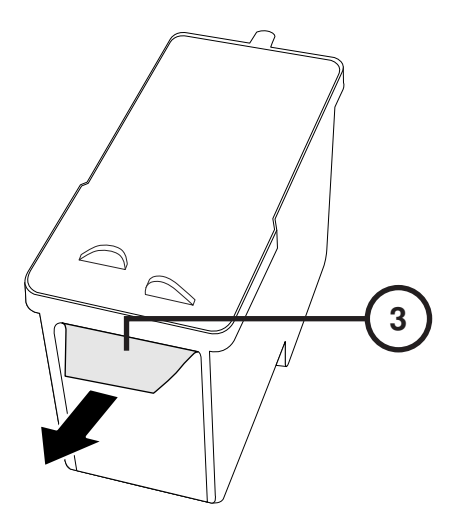

3. Távolítsa el a tintapatronról a szalagot.

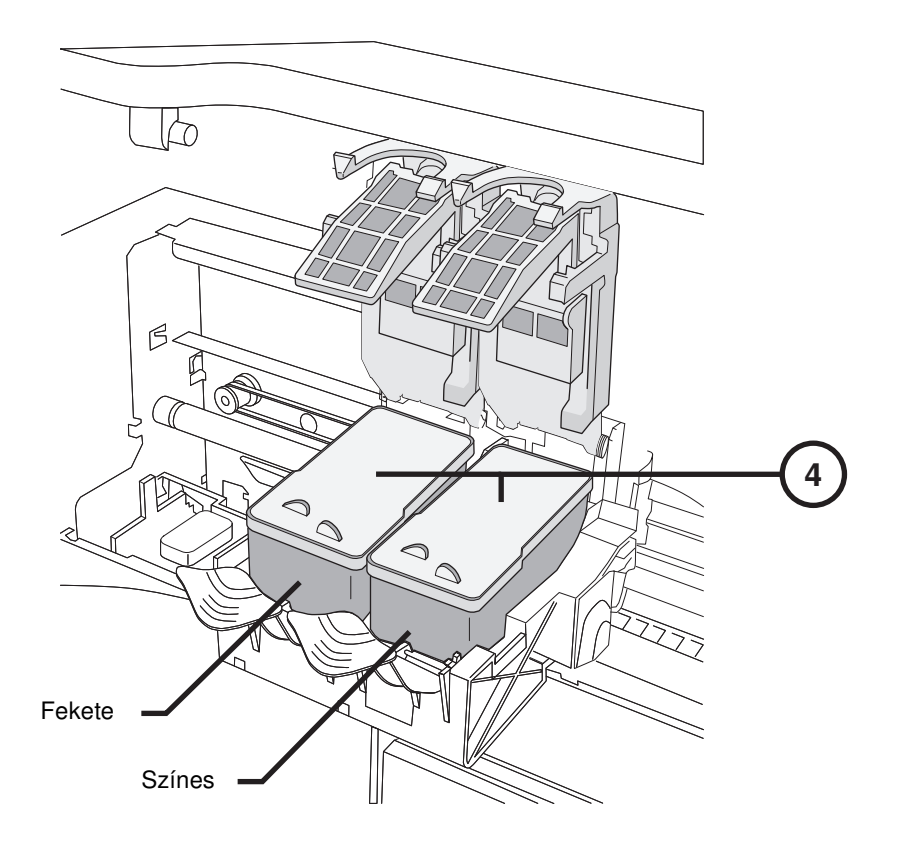

4. Installálj a tintapatronokat.

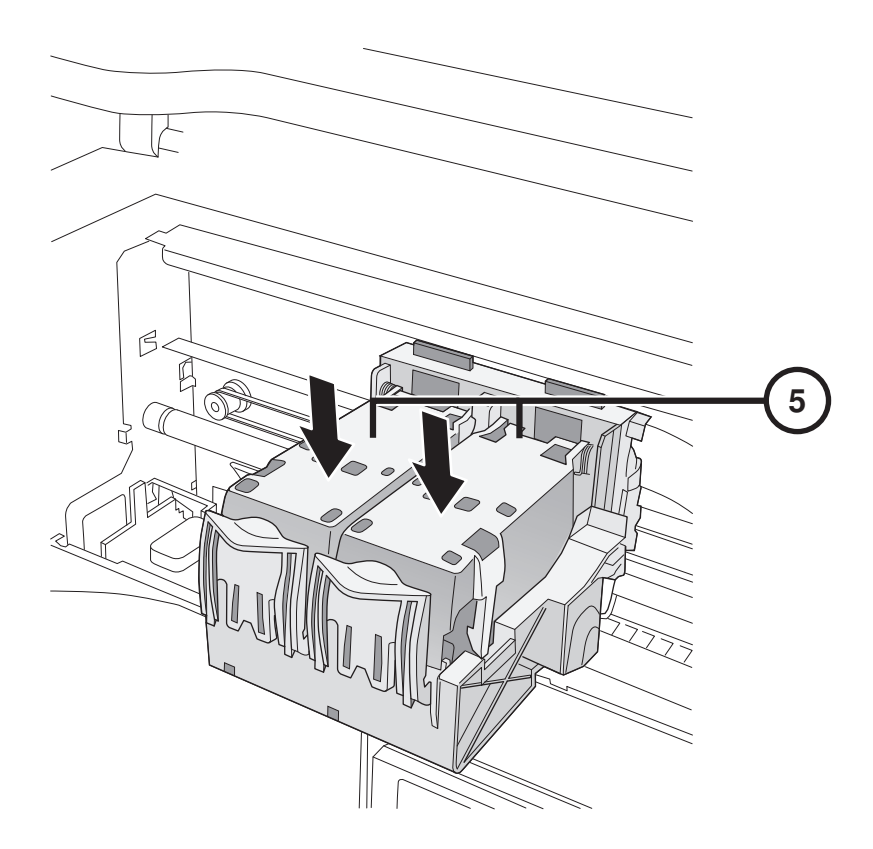

5. Zárja be a tintapatron-tartót.

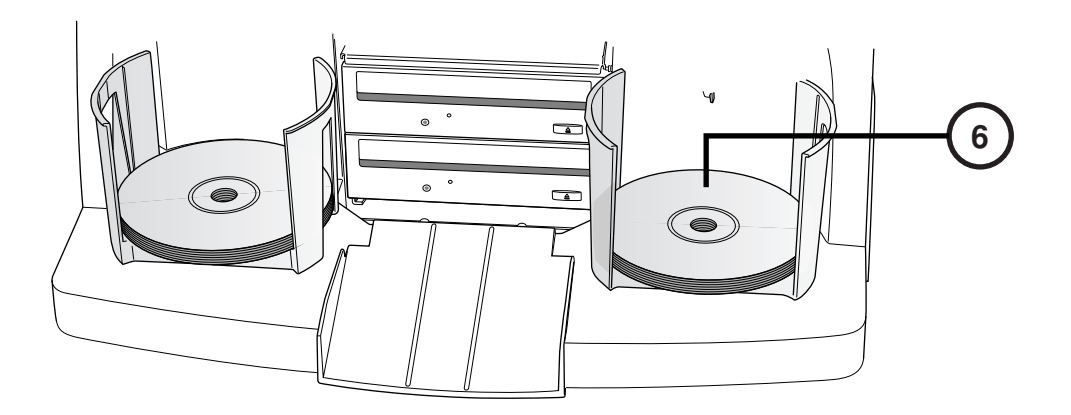

6. Töltse be a lemezeket (fehér oldallal felfelé).

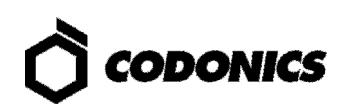

# Konfiguráció

### Érint képerny s Billenty zet

| admin —   |   |   |     |     |   |   |   |     |       | 2  |
|-----------|---|---|-----|-----|---|---|---|-----|-------|----|
| Cancel    | Α | В | С   | D   |   |   | 1 | 2   | 3     |    |
|           | E | F | G   | Н   |   |   | 4 | 5   | 6     |    |
| Clear All | I | J | К   | L   | М | Ν | 7 | 8   | 9     |    |
| Caps      | 0 | Р | Q   | R   | S | Т | * | 0   |       |    |
| ↑Shift    | U | V | W   | Х   | Y | Z |   | Sym | nbols |    |
|           |   |   | Spa | ace |   |   |   | C   | ж —   | -3 |

On Az Érintőképernyős Billentyűzet lehetővé teszi a karakterek bevitelét a Kijelzőről.

- 1. Érintse meg a karaktereket.
- 2. Kijelzi a beírt karaktereket.
- 3. Nyomja meg az "OK"-t, ha elkészült.

### Bejelentkezés

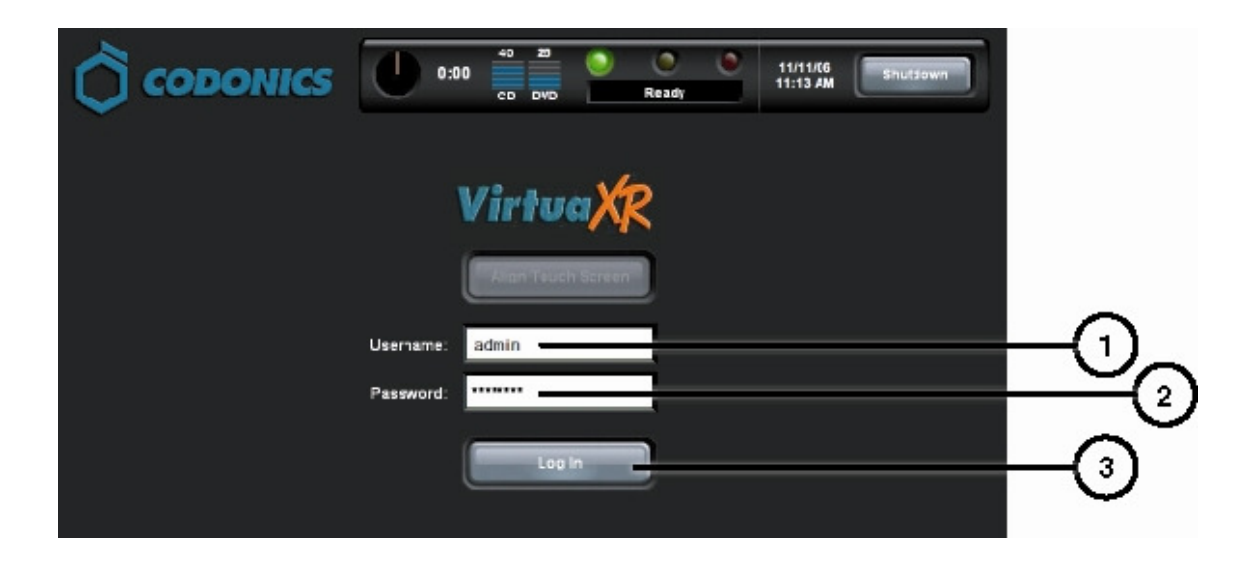

- 1. Érintse meg a Felhasználói név mezőt. Írja be, hogy "admin".
- 2. Érintse meg a Jelszó mezőt. Írja be, hogy "codonics".
- 3. Érintse meg a Bejelentkezés billentyűt.

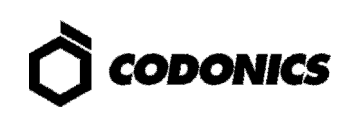

### Állítsa be a Hálózatot

| CODONICS U 0:00 50 31 C C DVD Ready 11/12/06 Log Out<br>10:15 AM Studies Setup Utilities Help | -1   |
|-----------------------------------------------------------------------------------------------|------|
| Site Date & Time Network Users                                                                | 2    |
| Network Configuration                                                                         |      |
| DHCP Static                                                                                   |      |
| IP Address 10.1.137.177                                                                       |      |
| Gateway 10.1.1.1                                                                              | 6    |
| DICOM Port Number 104                                                                         |      |
|                                                                                               |      |
| Save Cancel                                                                                   | -(7) |

- 1. Érintse meg a Beállítás billenytűt.
- 2. Érintse meg a Hálózat fület.
- 3. Érintse meg a Static billenytűt.
- 4. Írja be az IP Címet.
- 5. Írja be a Subnet Maskot.
- 6. Írja be a Gatewayt.
- 7. Érintse meg a Mentés billentyűt.

#### Dátum és Id beállítása

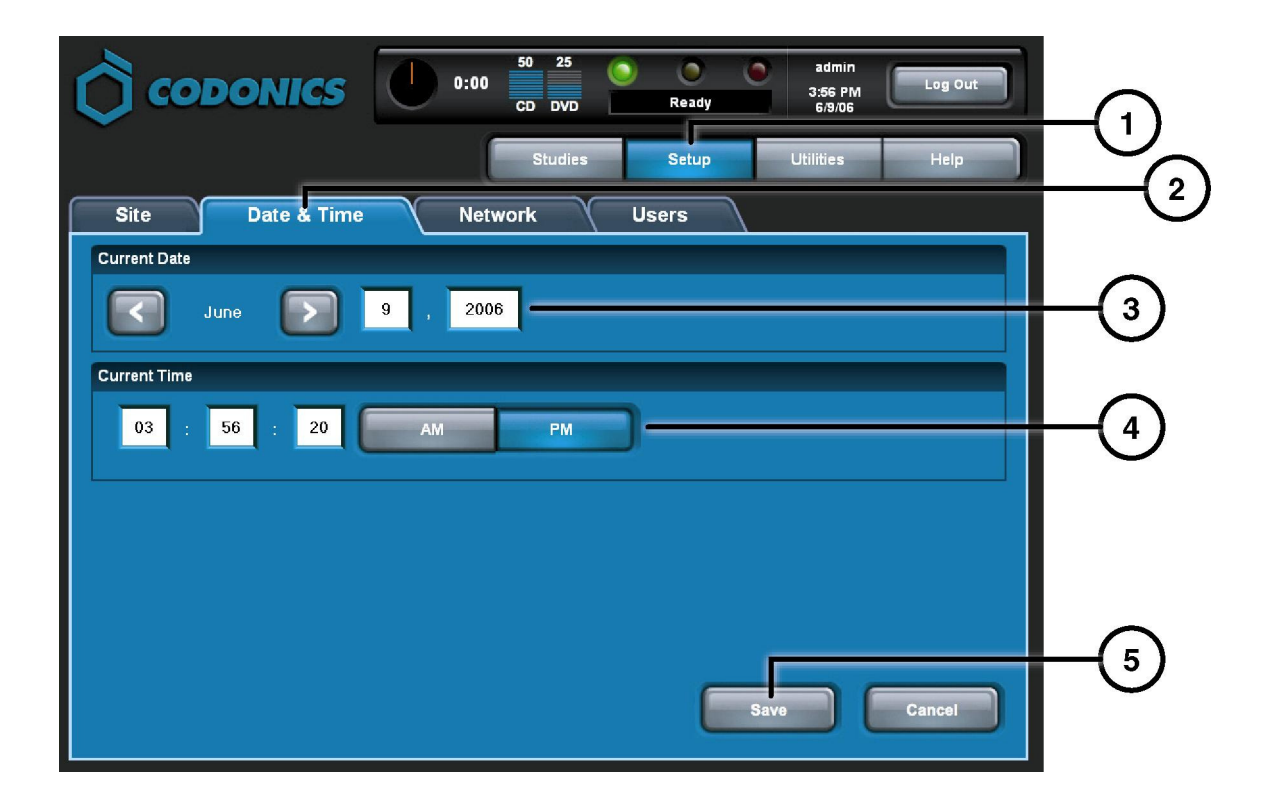

- 1. Érintse meg a Beállítás billenytűt.
- 2. Érintse meg a Dátum & Idő fület.
- 3. Írja be a Dátumot.
- 4. Írja be az Időt.
- 5. Érintse meg a Mentés billentyűt.

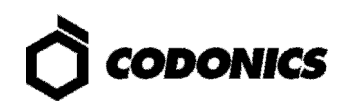

### A Képalkotó Diagnosztikai Központ információinak megtekintése

| Ô        |                              | 50         30         Image: CD_DVD         Image: CD_DVD <td< th=""><th></th></td<> |  |
|----------|------------------------------|----------------------------------------------------------------------------------------------------|--|
| _        |                              | Studies Setup Utilities Help                                                                                                    |  |
| Site     | Date & Time Net              | work Users                                                                                                    |  |
| Location |                              | Disclaimer                                                                                                    |  |
| Name     | Codonics                     | This disc contains confidential medical information. If you<br>are not the intended recipient or an authorized user, please<br>contact the site shown on this label.                                                                                                    |  |
| Address  | Codonics                     |                                                                                                    |  |
|          | 17991 Englewood Drive        |                                                                                                    |  |
|          | Middleburg Heights, OH 44130 |                                                                                                    |  |
|          |                              |                                                                                                    |  |
| Phone    | 1-800-444-1198               |                                                                                                    |  |
| Web      | www.codonics.com             |                                                                                                    |  |
|          |                              |                                                                                                    |  |
|          |                              |                                                                                                    |  |
|          |                              |                                                                                                    |  |

- 1. Érintse meg a Beállítás billentyűt.
- 2. Érintse meg a Kórház fület.

#### Állítsa be a Képalkotó Diagnosztikai Központ Információkat

- 1. Kapcsolja ki a Vezérlőt.
- 2. Távolítsa el a SmartDrive-ot a Vezérlőről.
- 3. Helyezze be a SmartDrive-ot Windows PC-be.
- 4. Szerkessze meg ezt a fájlt:\profiles\site\site.default.txt.
- 5. Helyezze be a SmartDrive-ot a Vezérlőbe.
- 6. Kapcsolaj be a Vezérlőt.

#### MInta-fájl: site.default.txt

```
[ SiteProfile ]
siteProfileName = default
address0 = Codonics Imaging Center
address1 = 17991 Englewood Drive
address2 = Suite D
address3 = Middleburg Heights, OH 44130
customLabelFileLocation =
defaultImagerProfile =
defaultJobProfile =
demoSiteBurnDirectory = c:\data\cc\spd
inactivityTimeout = 60
isDemoSite = false
logoFileLocation =
siteDisclaimer = This disc contains confidential medical information. If you
are not the intended recipient or an authorized user, please contact the site
shown on this label.
siteName = Codonics
phoneNumber = 1-800-444-1198
url = www.codonics.com
```

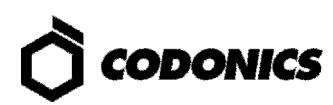

#### Felhasználói Jelszó Beállítása

| Соро             | DNICS       | 0:00 | 50 31<br>CD DVD | ) O<br>Ready | admin<br>11/12/06<br>10:23 AM | Log Out |               |
|------------------|-------------|------|-----------------|--------------|-------------------------------|---------|---------------|
|                  |             |      | Studies         | Setup        | Utilities                     | Help    |               |
| Site             | Date & Time | Netv | work            | Users        |                               |         | $\Box \Theta$ |
| User Accounts    |             |      |                 |              |                               |         |               |
|                  | virtua      | -    |                 |              |                               |         | -3            |
| User Name        | virtua      |      | l               |              |                               |         | Ŭ             |
| Full Name        |             |      |                 |              |                               |         |               |
| Password         | ****        |      |                 |              |                               |         | (4)           |
| Confirm Password | *****       |      |                 |              |                               |         | <u>(</u> 5)   |
| Administrator    |             |      | <u>.</u>        |              |                               |         | 6             |
|                  |             |      |                 |              |                               |         |               |
|                  |             |      |                 | C            | Save                          | Cancel  |               |

- 1. Érintse meg a Beállítás billnetyűt.
- 2. Érintse meg a Felhasználó fület.
- 3. Válassza ki a Felhasználói Nevet.
- 4. Írja be a Jelszót.
- 5. Erősítse meg a Jelszót.
- 6. Állítsa be az Adminisztrátor módot (opcionális).
- 7. Érintse meg a Mentés billentyűt.

### Leletek Rögzítése

| О сорон        |                         | 0:00 50<br>CD | 31<br>DVD           | Ready    | virtua<br>11/12/06<br>11:13 AM | Log Out |   |
|----------------|-------------------------|---------------|---------------------|----------|--------------------------------|---------|---|
|                |                         |               |                     | Studies  | Utilities                      | Help    |   |
| Studies        | Discs                   | Query/Retr    | ieve                |          |                                |         |   |
| New            | Today Yesterda          | y Al          |                     |          |                                |         |   |
| Patient        | Physician               | Modality      | Exam                | Received | Status                         | Actions |   |
| BARRY,<br>JOHN | FELANI                  | CR (1)        | P543215<br>11/07/06 | 3:58 PM  | Ready                          |         |   |
| BORG,<br>MARY  | PATEK                   | MR (64)       | P543213<br>11/07/06 | 3:44 PM  | Ready                          |         |   |
|                |                         |               |                     |          |                                |         | 4 |
|                |                         |               |                     |          |                                |         |   |
|                |                         |               |                     |          |                                |         |   |
|                |                         |               | _                   |          |                                |         |   |
| Select All     | Inselect All 1 of 2 sel | ected         |                     |          | Page 1 of 1                    |         | 5 |
| Delete         |                         |               |                     |          |                                | Record  |   |

- 1. Érintse meg a Leletek billentyűt.
- 2. Érintse meg a Leletek fület.
- 3. Válassza ki a Szűrőt.
- 4. Válassza ki a Leletet.
- 5. Érintse meg a Rögzítés billentyűt.

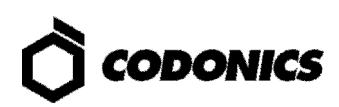

| ()<br>(00          |             | 0:00 50 31<br>CD DVD        | Ready       | virtua<br>11/12/06<br>11:14 AM | Log Out      |  |
|--------------------|-------------|-----------------------------|-------------|--------------------------------|--------------|--|
|                    |             |                             | Studies     | Utilities                      | Help         |  |
| Selections         |             |                             |             |                                |              |  |
| Patient            | Physician   | Modality Exam               | Received    | Status                         |              |  |
| BORG,<br>MARY      | PATEK       | MR (64) P543213<br>11/07/06 | 3:44 PM     | Ready                          |              |  |
|                    |             |                             |             |                                |              |  |
| 1 Study            |             | ĺ                           | KK          | Page 1 of 1                    |              |  |
| Options            |             |                             |             |                                | Edit Options |  |
| Copies:            | 1 physician | 0 patient                   | 0 anonymize | d                              | 0 legal      |  |
| S Job Profile: def | ault 📀      | Viewer: Codonics Viewer     | 📀 Mec       | lia Type: CD                   |              |  |
| 📀 Disc Label: Phy  | vsician 💽   | ) Make Auto-Run             | 😣 Veri      | fy Discs                       |              |  |
|                    |             |                             |             | ок                             | Cancel       |  |

6. Érintse meg a Szerkesztési Opciók billentyűt.

|            | Edit Job                   | o Options        |   |
|------------|----------------------------|------------------|---|
|            | Select Job Profile:        | None Selected    |   |
| $\bigcirc$ | Disc Label                 | Media            |   |
| 0-         | Ink Saver                  | CD DVD Auto      |   |
| $\bigcirc$ | Disc Features              | Copies           |   |
| ®—         | Codonics Viewer            | Physician 2 🕂 🕞  |   |
| (9)        | Make Auto-Run Verify Discs | Patient 1 🛨 🕞    | _ |
| -          |                            | Anonymized 0 🕂 🗗 |   |
|            |                            |                  |   |
|            |                            | OK Cancel        |   |

- 7. Válassza ki a Címkét.
- 8. Válassza ki a Nézegetőt.
- 9. Állítsa be az Automata futtatást elvégzését (opcionális).
- 10. Válassza ki a másolatok számát.
- 11. Érintse meg az OK billentyűt.

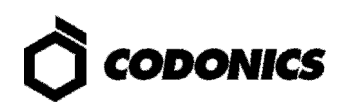

| 🗘 сор               | ONICS          | 0:00 50 31<br>CD DVD        | Ready        | virtua<br>11/12/06<br>11:14 AM |      |
|---------------------|----------------|-----------------------------|--------------|--------------------------------|------|
|                     |                |                             | Studies      | Utilities Help                 |      |
| Selections          |                |                             |              |                                |      |
| Patient             | Physician      | Modality Exam               | Received     | Status                         |      |
| BORG,<br>MARY       | PATEK          | MR (64) P543213<br>11/07/06 | 3:44 PM      | Ready                          |      |
|                     |                |                             |              |                                |      |
| 1 Study             |                |                             | K K Pa       | age 1 of 1                     |      |
| Options             |                |                             |              | Edit Options                   |      |
| Copies:             | 2 physician    | 1 patient                   | 0 anonymized | 0 legal                        |      |
| Sob Profile: None   | e Selected 🛛 📀 | Viewer: Codonics Viewer     | 📀 Media      | Type: CD                       |      |
| 🔮 Disc Label: Ink S | Saver 😢        | Make Auto-Run               | 😵 Verify [   | Discs                          | (12) |
| ink Saver           |                |                             |              | OK Cancel                      |      |

12. Érintse meg az OK billentyűt a lemezen való rögzítéshez.

# **DICOM Host Beállítása**

#### Host Beállítása a DICOM leletek Virtuára történ tárolásához

| AE Cím | TCP Port | Leírás                                                  |
|--------|----------|---------------------------------------------------------|
| AUTO   | 104      | Leletek automatikus tárolása.                           |
| MANUAL | 104      | Leletek Lelet Listába helyezése a manuális rögzítéshez. |

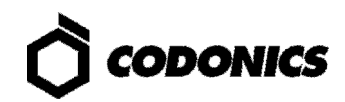

## Szoftver Installáció

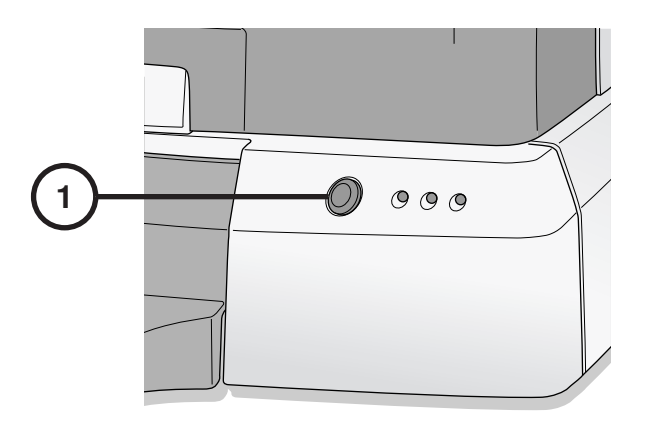

1. Kapcsolja ki a Vezérlőt.

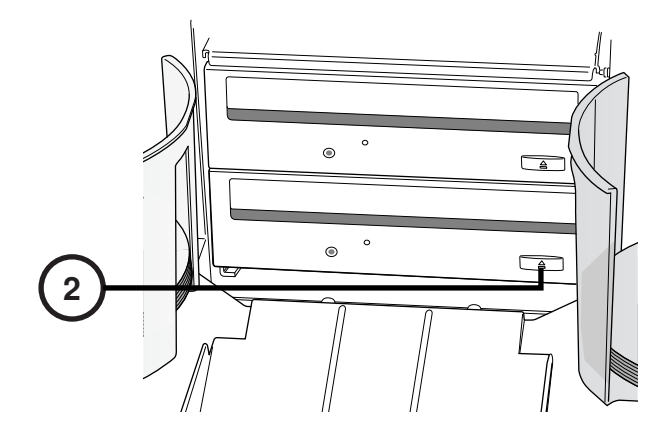

2. Nyissa ki az alsó meghajtó tálcát.

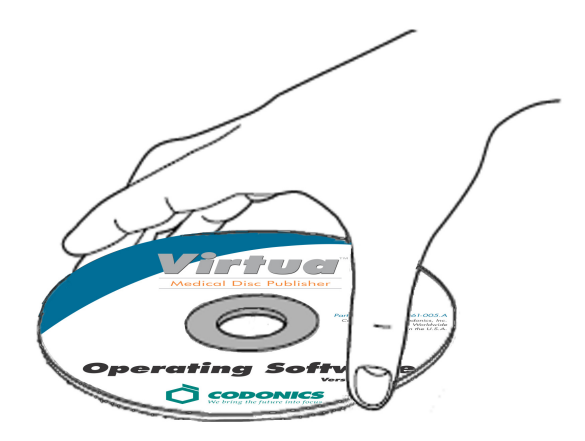

- 3. Helyezze a"működő Szoftver" lemezt az alsó meghajtó tálcára.
- 4. Zárja be az alsó meghajtó tálcát.

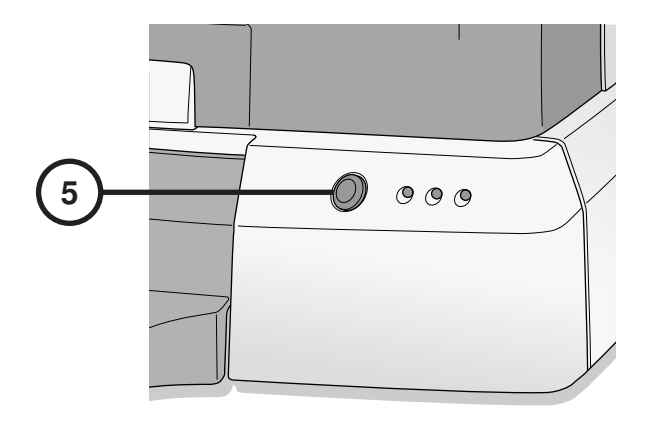

- 5. Kapcsolja be a Vezérlőt.
- 6. Várjon 45 percet, hogy a szoftver installációja megtörténjen.
- 7. Távolítsa el a "Működő Szoftver" lemezt az alsó meghajtó tálcáról.
- 8. Zárja be az alsó meghajtó tálcát.

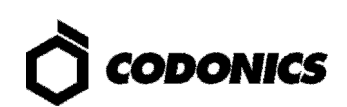

# Hibaelhárítás

| Probléma                                            | Megoldás                                                                                                    |
|-----------------------------------------------------|----------------------------------------------------------------------------------------------------|
| A rendszer bekapcsolása<br>meghiusult.              | Ellen rizze az elektromos vezetéket.<br>Ellen rizze,hogy az elektromos átkapcsolók helyesen vannak beállítva.<br>Ellen rizze, hogy a Vezérl elektromos kapcsolója ON helyzetben van.<br>Ellen rizze, hogy a Rögzít elektromos kapcsolója ON helyzetben van.<br>Ellen rizze, hogy a Kijelz elektromos kapcsolója ON helyzetben van.<br>Ellen rizze a Kijelz vezetékeit (VGA, USB,Áram).<br>Ellen rizze a Rögzít USB kábelét.<br>Ellen rizze, hogy a SmartDrive csatlakoztatva van. |
| A Szoftver nem installálódik.                       | Bizonyosodjon meg róla, hogy az eSATA kábelek a helyes csatlakozókba vannak csatlakoztatva.                                                                                                    |
| Meghajtók nem találhatók.                           | Bizonyosodjon meg róla, hogy a Rögzít a Vezérl el tt van bekapcsolva.                                                                                                    |
| A Kijelz fehér.                                     | Ellen rizze a Kijelz elektromos kapcsolóját.<br>Ellen rizze a Kijelz kábeleit (VGA,USB, Áram).                                                                                                    |
| A kijelz <b>nem válaszol</b><br>megfelel <b>en.</b> | Ellen rizze a Kijelz USB kábelét.<br>Kalibrálja be a Kijelz t az Érint képerny Kalibráció billenty érintésével.                                                                                                    |
| Bejelentkezés meghiúsult.                           | Ellen rizze a felhasználói nevet és a jelszót.<br>Ellen rizze a jelszó bet típusát (nagybet -kisbet ).<br>Törölje a következ fájlt:profiles\user\user.admin.txt a SmartDrive-on, hogy<br>helyreállítsa a hibás jelszót: codonics.                                                                                                    |
| A hálózat nem válaszol.                             | Ellen rizze a hálózati beállításokat.<br>Ellen rizze, hogy a hálózati kábel csatlakoztatva van.<br>Ellen rizze, hogy a SmartDrive csatlakoztatva van.                                                                                                    |
| A Rögzít nem válaszol.                              | Ellen rizze a Rögzít USB kábelét.<br>Ellen rizze, hogy a Rögzít elektromos kapcsolója ON helyzetben van.<br>Az elektromos ciklus a Rögzít n a Rögzít kapcsolóját használja.                                                                                                    |
| A címkenyomtatás világos,<br>csíkos vagy üres.      | Cserélje ki a tintapatront.                                                                                                    |
| A kijelz lemezhibát mutat.                          | Ellen <b>rizze minden bemeneti t nél,hogy helyes média típus lett betöltve</b> .<br>Használja a javasolt min <b>ség lemezt.</b><br>Betöltés közben kezelje a lemezeket helyesen.                                                                                                    |
| A Rendszer válaszai<br>lassúak.                     | Összetett munkák vannak folymatban egyid <b>ben.</b><br>Nagyobb munkák, dok képpel vannak folyamatban.<br>Az összetett távirányítású internet csatlakozások aktívak.                                                                                                    |

Minden regisztrált és nem regisztrált márkanév a saját tulajdonosának tulajdona. A specifikációk bármilyen előzetes figyelmeztetés nélkül megváltoztathatók. Szabadalomfüggő. Copyright © 2007 – 2010 Codonics, Inc. U.S.A.-ban nyomtatva Termékszám 900-367-013.01.